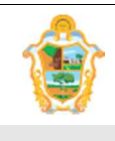

Projeto: SAltO – Sistema de Alteração Orçamentária (versão 2.0)

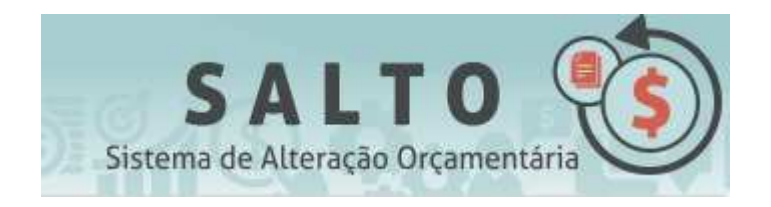

## - SISTEMA DE ALTERAÇÃO ORÇAMENTÁRIA -

Versão 2.0

# MANUAL DO ADMINISTRADOR

## SOBRE O DOCUMENTO

O Manual do Administrador é um guia de operacionalização do Sistema SAltO para ajudar os usuários com perfil administrativo no cadastro e gerenciamento de "Perfil de Usuário", gerenciamento e cadastro de "Avisos", gerenciamento e cadastro de "Cargo", gerenciamento e cadastro de "Assinante", gerenciamento e cadastro de "Texto Base", gerenciamento e cadastro de "Amparo Legal", gerenciamento e cadastro de "Cargo".

#### Data Descrição do Evento Responsável Criação e Redação inicial do documento baseado no 23/03/2016 Pauliane Serra doc de regras de negócio Adição das expressões regulares {{EmExercicio}}, 29/04/2016 Pauliane Serra {{DataGeracao}} e adição do texto no item IMPORTANTE no texto base Descrição de novos módulos no Menu Administrativo Cadastro de Exercício e Definir Exercício; 16/03/2017 Pauliane Serra itens Cadastro Atualização do do Básico Competência, Texto - Base

## HISTÓRICO DE REVISÕES

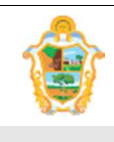

Projeto: SAltO – Sistema de Alteração Orçamentária (versão 2.0)

## SUMÁRIO

| (1) INTRODUÇÃO AO SISTEMA DE ALTERAÇÃO ORÇAMENTÁRIA - SALTO | 3                |
|-------------------------------------------------------------|------------------|
| (2) MENU ADMINISTRATIVO                                     | 4                |
| (2.1) PERFIL DE USUÁRIO                                     | <b>4</b><br>4    |
| (2.2) CADASTRO DE AVISOS                                    | <b>7</b><br>7    |
| (2.3) CADASTRO DE EXERCÍCIO                                 | <b>10</b><br>10  |
| (3) CADASTROS BÁSICOS                                       | <b> 14</b><br>14 |
| (3.2.) GERENCIAR ASSINANTE<br>(3.3.) GERENCIAR AMPARO LEGAL |                  |
| (3.4.) GERENCIAR TEXTO BASE                                 |                  |

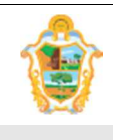

Projeto: SAltO – Sistema de Alteração Orçamentária (versão 2.0)

## (1) INTRODUÇÃO AO SISTEMA DE ALTERAÇÃO ORÇAMENTÁRIA - SAItO

#### (1.1) SOBRE O SISTEMA

O Sistema de Alteração Orçamentária ("SAltO ") é um sistema Web desenvolvido pela SUBTI (Subsecretaria de TI da SEMEF), tem por objetivo o gerenciamento das alterações orçamentárias de todas as Unidades Gestoras da Prefeitura de Manaus.

Com o intuito de simplificar a operacionalização das alterações de QDD e dos créditos adicionais, não será mais necessário encaminhar o processo físico à SEMEF. O encaminhamento, que deverá ser efetuado pelo responsável da Unidade Orçamentária solicitante, se dará apenas eletronicamente por meio do sistema SALTO.

**Importante:** O SAltO versão 1.0 contempla apenas alteração orçamentária do tipo QDD e envio de portaria ao DOM via sistema.

#### (1.2) REQUISITOS TÉCNICOS

**Hardware:** O SAltO é acessível por qualquer computador com acesso à Internet, mesmo fora da Intranet da Prefeitura de Manaus, com *"link* de Internet" de pelo menos 512 Kbits .

**Software:** O SAltO, por ser um sistema Web funciona, em qualquer sistema operacional capaz de operar um **software navegador** (*browser*), devidamente atualizado, e um **software para leitura de arquivos PDF** (<u>Acrobat Reader</u>, <u>FoxIt</u>, etc).

Especificamente, o SAltO foi construído e homologado para funcionar corretamente apenas nos seguintes navegadores:

- Mozilla Firefox, na sua mais recente versão ou a partir das versões 30.X;
- Google Chrome, na sua mais recente versão ou a partir das versões 21.X;

#### Importante

• Não recomendamos e nem garantimos o funcionamento do sistema usando outros navegadores como. p.ex, o Internet Explorer.

#### (1.3) SUPORTE

#### Suporte Técnico:

Suporte ao Usuário pela SEMEF/SUBTI (92) 3637-3182/3184/3186

#### Dúvidas sobre o uso do Sistema:

Administração do Sistema pela SEMEF/DEPEO (92) 3625-6689/6708 salto@pmm.am.gov.br

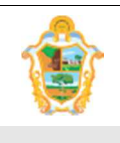

Projeto: SAltO – Sistema de Alteração Orçamentária (versão 2.0)

#### (2) MENU ADMINISTRATIVO

O Menu Administrativo é composto de quatro opções, esse menu só estará disponível para um tipo de usuário mais avançado, o **Administrador do Sistema**.

Os módulos para Cadastro de Exercício, Definir Exercício, Perfil de Usuário, "Cadastro de Avisos", "Manual do Administrador" podem ser acessados a partir do menu "Administrativo", de acordo com a imagem a seguir:

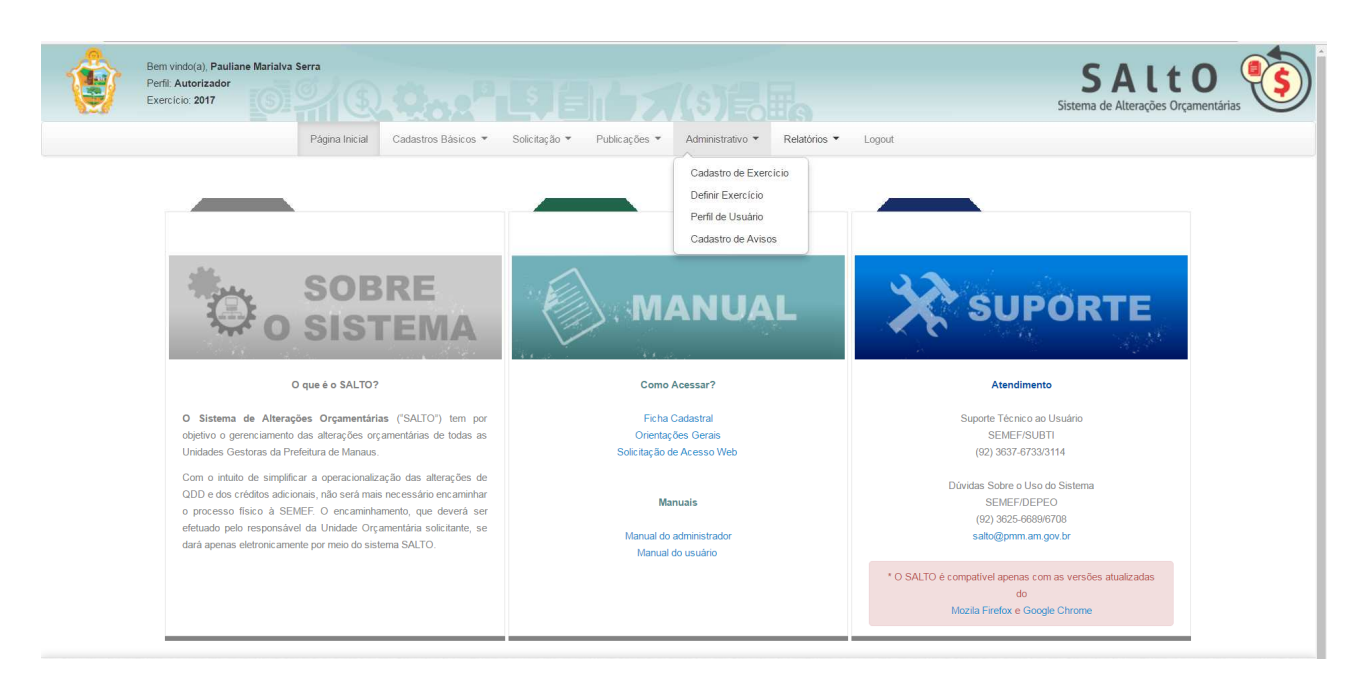

## (2.1) PERFIL DE USUÁRIO

Permite ao Administrador do Sistema, gerenciar as principais funcionalidades que fazem referências ao controle de perfil de usuário;

- GERENCIAR PERFIL DE USUÁRIO
- GERENCIAR PERFIL DE USUÁRIO > NOVO

## (2.1.1) GERENCIAR PERFIL DE USUÁRIO

## ADMINSTRANDO PERFIL DE USUÁRIO ("GERENCIAR PERFIL DE USUÁRIO")

Ao acessar a opção "Administrativo > Perfil de Usuário", o usuário será conduzido à página "Gerenciar Perfil de Usuário" (vide imagem a seguir), que lista todos os perfis que estão cadastrados, além de permitir acessar um conjunto de funcionalidades, tais como: Pesquisar, Ordenar, Incluir Novo, Alterar Status e Excluir

**Importante**: A partir desse módulo o administrador do sistema, gerenciará os usuários que terão acesso para a realização de cadastro e autorização de solicitação. "Administrativo > Perfil de Usuário". Além disso, você precisa estar habilitado no sistema de segurança da PMM vinculado na rotina de segurança [NAV\_002\_ADMINISTRADOR] como administrador do

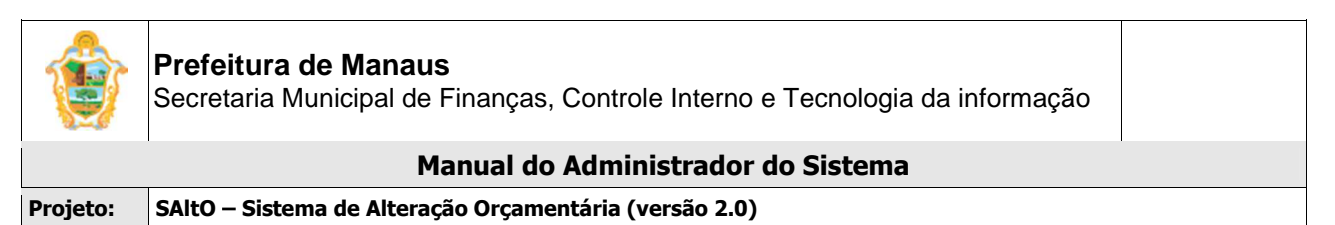

sistema e perfil de analisador ou autorizador para conceder acesso aos usuários de todas UG´s.

| Bem vindo(a), Manuel Ve<br>Perfil: Autorizador<br>Página Inicia | iga de Oliveira   | Solicitação - Publicações - Administrativo - Relatórios - Desenvolvimento - | SAL<br>ema de Alteração<br>Logout | <b>TO</b><br>o Orçamentár | ia S                      |
|-----------------------------------------------------------------|-------------------|-----------------------------------------------------------------------------|-----------------------------------|---------------------------|---------------------------|
| Perfil de Usuário                                               |                   |                                                                             | -                                 |                           | + Novo                    |
| Usuário                                                         | Unidade Gestora * | Unidade Orçamentaria                                                        | Tipo de Perfil                    | Status                    | Ações                     |
| ¥                                                               | <b>v</b>          |                                                                             |                                   | •                         |                           |
| Pauliane Marialva Serra                                         | 010101 - CMM      | 01100 - CÂMARA MUNICIPAL DE MANAUS                                          | Solicitante                       | Ativo                     | OÛ                        |
| Perseu Andrade de Farias                                        | 010101 - CMM      | 01100 - CÂMARA MUNICIPAL DE MANAUS                                          | Solicitante                       | Ativo                     | 0                         |
| Perseu Andrade de Farias                                        | 140101 - SEMAD    | 14100 - SECRETARIA MUNICIPAL DE ADMINISTRAÇÃO, PLANEJAMENTO E GESTÃO        | Solicitante                       | Ativo                     | ①     ①     ①     ①     ① |

A página exibe os seguintes dados de Perfil de Usuário já cadastrados

- Campos: Usuário, Unidade Gestora, Unidade Orçamentária, Tipo de Perfil, e Status;
- Botões: Novo, Excluir e Ativar/Inativar

#### PESQUISANDO E ORDENANDO PERFIL DE USUÁRIO

**Pesquisa de valores:** todos os campos do grid possuem opção de filtro por valores, basta preencher os campos logo abaixo dos cabeçalhos e pressionar ENTER;

| Usuário | Unidade Gestora * | Unidade Orçamentaria | Tipo de Perfil | Status | Ações |
|---------|-------------------|----------------------|----------------|--------|-------|
|         |                   |                      | •              | •      |       |

**Ordenação:** alguns dos campos do grid têm a opção de ordenação crescente e decrescente de valores, basta clicar com o mouse no título do campo;

#### CADASTRANDO UM NOVO PERFIL DE USUÁRIO

Para cadastrar um novo perfil de usuário, o administrador deve, a partir da tela "Administrativo > Administrar Perfil de Usuário > Perfil de Usuário", clicar no botão "Novo" (vide imagem a seguir)

Perfil de Usuário

O usuário será direcionado à tela "Perfil de Usuário > Novo", de acordo com imagem a seguir

O cadastro de Perfil de Usuário é formado por 5 Campos: Unidade Gestora, Unidade Orçamentária, Usuário, Status, Tipo de Perfil.

+ Novo

| ٢        | Prefeitura de Manaus<br>Secretaria Municipal de Finanças, Controle Interno e Tecnologia da informação |  |
|----------|----------------------------------------------------------------------------------------------------|--|
|          | Manual do Administrador do Sistema                                                                    |  |
| Projeto: | SAItO – Sistema de Alteração Orçamentária (versão 2.0)                                                |  |

| mpos com * são obrigatório | DS.                                             |  |
|----------------------------|-------------------------------------------------|--|
| Unidade Gestora *          | selecione                                       |  |
| Unidade Orçamentaria       | Unidade Orçamentaria                            |  |
|                            |                                                 |  |
| Usuário *                  | selecione                                       |  |
| Status *                   | selecione                                       |  |
| Tipo de Perfil *           | Visualizador Solicitante Analisador Autorizador |  |
|                            |                                                 |  |

Para cadastrar um perfil, preencha todos os **campos obrigatórios** (Identificados com asterisco "\*"), clique no botão "Salvar";

#### Importante:

- Para o nome do usuário ser exibido no campo Usuário, o mesmo dever ter sido previamente cadastrado e vinculado a rotina de segurança [NAV\_001\_ASSOCIAR\_USUARIO] do SAltO no Sistema de Segurança da PMM.
- O perfil poderá ter um "Status Inativo" caso o administrador ainda não tenha a intenção que o usuário habilitado tenha acesso ao sistema;
- O sistema permite que um usuário possua mais de um perfil, desde que inative o perfil ativo antes de realizar um novo cadastro.
- Somente a UG SEMEF tem privilégio de possuir usuários com perfil de Analisador e Autorizador conforme regras pré-definidas.

## EXIBINDO PERFIL DE USUÁRIO CADASTRADOS

Para exibir os dados de um perfil cadastrado, o administrador deve, a partir da tela "Administrativo >Perfil de Usuário > Gerenciar Perfil", (visualizar no grid), correspondente ao registro desejado (vide imagem a seguir)

| Jean Benevenuto Barbosa da Silva | 160101 - SEMEF   | 16100 - SECRETARIA MUNICIPAL DE FINANÇAS, TECNOLOGIA DA<br>INFORMAÇÃO E CONTROLE INTERNO  | Analisador  | Ativo   | OÌ |
|----------------------------------|------------------|-------------------------------------------------------------------------------------------|-------------|---------|----|
| Luiz Eduardo Lemos de Sousa      | 140902 - FUNSERV | 14902 - FUNDO DE CUSTEIO DO PLANO DE SAÚDE DOS SERVIDORES<br>PÚBLICOS DO MUNIC. DE MANAUS | Solicitante | Inativo | 0  |

## ALTERANDO STATUS PERFIL DE USUÁRIO

Para alterar o status de um perfil cadastrado, o administrador deve, a partir da tela "Administrativo >Perfil de Usuário > Perfil de Usuário", clicar no botão "Ativar/Inativar" correspondente ao registro desejado (vide imagem a seguir)

| ٢                                                               | <b>Prefeitura</b><br>Secretaria | <b>a de Manaus</b><br>Municipal de Fi | nanças, Controle Interno e Tecnologia da info                                             | mação       |         |    |
|-----------------------------------------------------------------|---------------------------------|---------------------------------------|-------------------------------------------------------------------------------------------|-------------|---------|----|
| Manual do Administrador do Sistema                              |                                 |                                       |                                                                                           |             |         |    |
| Projeto: SAltO – Sistema de Alteração Orçamentária (versão 2.0) |                                 |                                       |                                                                                           |             |         |    |
|                                                                 |                                 |                                       |                                                                                           |             |         | 4  |
| Jean Benevenu                                                   | to Barbosa da Silva             | 160101 - SEMEF                        | 16100 - SECRETARIA MUNICIPAL DE FINANÇAS, TECNOLOGIA DA<br>INFORMAÇÃO E CONTROLE INTERNO  | Analisador  | Ativo   | 0  |
| Luiz Eduardo Le                                                 | emos de Sousa                   | 140902 - FUNSERV                      | 14902 - FUNDO DE CUSTEIO DO PLANO DE SAÚDE DOS SERVIDORES<br>PÚBLICOS DO MUNIC. DE MANAUS | Solicitante | Inativo | 00 |

## **EXCLUINDO PERFIL DE USUÁRIO**

Para excluir um perfil, o administrador deve, a partir da tela "Administrativo >Perfil de Usuário> Perfil de Usuário", clicar no botão "Excluir" (em formato de "lixeira"), correspondente ao registro desejado (vide imagem a seguir)

| Jean Benevenuto Barbosa da Silva | 160101 - SEMEF   | 16100 - SECRETARIA MUNICIPAL DE FINANÇAS, TECNOLOGIA DA<br>INFORMAÇÃO E CONTROLE INTERNO  | Analisador  | Ativo   | 0  |
|----------------------------------|------------------|-------------------------------------------------------------------------------------------|-------------|---------|----|
| Luiz Eduardo Lemos de Sousa      | 140902 - FUNSERV | 14902 - FUNDO DE CUSTEIO DO PLANO DE SAÚDE DOS SERVIDORES<br>PÚBLICOS DO MUNIC. DE MANAUS | Solicitante | Inativo | 00 |

#### Importante:

 Só será possível excluir um perfil se o mesmo não tiver nenhum "Registro" vinculado ao mesmo. Neste caso, será necessário primeiramente excluir estes elementos;

## (2.2) CADASTRO DE AVISOS

Permite ao Administrador do Sistema, gerenciar as principais funcionalidades que fazem referências ao controle de avisos;

- GERENCIAR AVISO
- GERENCIAR AVISO > NOVO

## (2.2.1) GERENCIAR AVISO

#### ADMINSTRANDO AVISO ("GERENCIAR AVISO")

Ao acessar a opção "Administrativo > Cadastro de Avisos", o usuário será conduzido à página "Aviso" (vide imagem a seguir), que lista todos os avisos que estão cadastrados, além de permitir acessar um conjunto de funcionalidades, tais como: Pesquisar, Ordenar, Incluir Novo, Editar, Ativar/Inativar Status e Excluir

**Importante**: A partir desse módulo o administrador do sistema, gerenciará os avisos que serão exibidos para todas as UG's referente a prazos de cadastramento de solicitação no SAltO. "Administrativo > Cadastro de Avisos". Além disso, **você precisa estar habilitado como administrador do sistema** para acesso ao menu.

| ٢             | Prefeitura de Manaus<br>Secretaria Municipal de                                                       | <b>s</b><br>Finanças, Controle Interno e Tecnologia da informaçã                                         | io                                            |       |  |  |  |
|---------------|----------------------------------------------------------------------------------------------------|----------------------------------------------------------------------------------------------------|-----------------------------------------------|-------|--|--|--|
|               | М                                                                                                    | anual do Administrador do Sistema                                                                        |                                               |       |  |  |  |
| Projeto:      | SAltO – Sistema de Alteraç                                                                            | AltO – Sistema de Alteração Orçamentária (versão 2.0)                                                    |                                               |       |  |  |  |
| Aviso         | Bem vindo(a), Manuel Veiga de Oliveira<br>Perfil: Autorizador<br>Página Inicial Cadastros Básicos 🔻 S | Solicitação * Publicações * Administrativo * Relatórios * Desenvolvimento *                              | LTO<br>ação Orçamer<br>Logout<br>Exibindo 1-2 | tária |  |  |  |
| Data Ativacad | Data Expiração                                                                                        | Texto                                                                                                    | Status                                        |       |  |  |  |
|               |                                                                                                    |                                                                                                    | Y                                             |       |  |  |  |
| 13-01-2016 15 | 43:00 14-01-2016 12:00:00                                                                             | informamos que será iniciado o exercício financeiro dia 10/01/2016                                       | Inativo                                       |       |  |  |  |
|               |                                                                                                    | informamos que a partir do mês de agosto as solicitações de alt. qdd serão recebidas até dia 02/08/2015. | Inativo                                       |       |  |  |  |

A página exibe os seguintes dados de avisos já cadastrados

- Campos: Data Ativação, Data Expiração, Texto, Tipo de Perfil, e Status;
- Botões: Novo, Editar, Excluir e Ativar/Inativar

## **PESQUISANDO E ORDENANDO AVISOS**

**Pesquisa de valores:** todos os campos do grid possuem opção de filtro por valores, basta preencher os campos logo abaixo dos cabeçalhos e pressionar ENTER;

| Data Ativacao | Data Expiração | Texto | Status   |
|---------------|----------------|-------|----------|
|               |                |       | <b>T</b> |

**Ordenação:** alguns dos campos do grid têm a opção de ordenação crescente e decrescente de valores, basta clicar com o mouse no título do campo;

#### CADASTRANDO UM NOVO AVISO

Para cadastrar um novo perfil de usuário, o administrador deve, a partir da tela "Administrativo > Cadastro de Avisos > Aviso", clicar no botão "Novo" (vide imagem a seguir)

Aviso

O usuário será direcionado à tela "Aviso> Novo", de acordo com imagem a seguir

O cadastro de Perfil de Usuário é formado por 4 Campos: **Texto**, **Programada, Data Ativação**, **Data Expiração**.

| ٢                                              | Prefeitura de Manaus<br>Secretaria Municipal de Finanças, Controle Interno e Tecnologia da informação                 |
|------------------------------------------------|----------------------------------------------------------------------------------------------------|
|                                                | Manual do Administrador do Sistema                                                                                    |
| Projeto:                                       | SAItO – Sistema de Alteração Orçamentária (versão 2.0)                                                                |
|                                                |                                                                                                    |
| Û                                              | Bem vindo(a). Manuel Veiga de Oliveira Perfil: Autorizador Salto Sistema de Alteração Orçamentária                    |
|                                                | Página Inicial Cadastros Básicos 🔻 Solicitação 🔻 Publicações 👻 Administrativo 👻 Relatórios 👻 Desenvolvimento 👻 Logout |
|                                                | teste                                                                                                    |
|                                                |                                                                                                    |
| Campos com<br>Texto *                          | são obrigatorios.                                                                                                    |
| <ul> <li>Progra</li> <li>Data Ativa</li> </ul> | mada<br>cao Data Expiração                                                                                            |
| 🖺 Salva                                        |                                                                                                    |

Para cadastrar um aviso, preencha todos os **campos obrigatórios** (Identificados com asterisco "\*"), clique no botão "Salvar";

#### Importante:

 Para exibir um aviso com data programada de exibição e expiração o campo Programada deverá ser marcado para exibição dos campos Data Ativação e Data Expiração, onde o usuário deverá digitar as datas que devem ser consideradas pelo sistema.

#### **EXIBINDO AVISOS CADASTRADOS**

Para exibir os dados de um aviso cadastrado, o administrador deve, a partir da tela "Administrativo >Cadastro de Avisos > Aviso", selecionar o ícone (em formato de arquivo) correspondente ao registro desejado (vide imagem a seguir)

|                     |                     |                                                                                                    | •       |         |
|---------------------|---------------------|----------------------------------------------------------------------------------------------------|---------|---------|
|                     |                     | teste                                                                                                    | Ativo   | ₿ø©     |
|                     |                     | informamos que a partir do mês de agosto as solicitações de alt. qdd serão recebidas até dia 02/08/2015. | Inativo | D & D   |
| 13-01-2016 15:43:00 | 14-01-2016 12:00:00 | informamos que será iniciado o exercício financeiro dia 10/01/2016                                       | Inativo | <u></u> |

## ALTERANDO STATUS PERFIL DE USUÁRIO

Para alterar o status de um perfil cadastrado, o administrador deve, a partir da tela "Administrativo >Perfil de Usuário > Perfil de Usuário", clicar no botão "Ativar/Inativar" correspondente ao registro desejado (vide imagem a seguir)

| Jean Benevenuto Barbosa da Silva | 160101 - SEMEF   | 16100 - SECRETARIA MUNICIPAL DE FINANÇAS, TECNOLOGIA DA<br>INFORMAÇÃO E CONTROLE INTERNO  | Analisador  | Ativo   | 0  |
|----------------------------------|------------------|-------------------------------------------------------------------------------------------|-------------|---------|----|
| Luiz Eduardo Lemos de Sousa      | 140902 - FUNSERV | 14902 - FUNDO DE CUSTEIO DO PLANO DE SAÚDE DOS SERVIDORES<br>PÚBLICOS DO MUNIC. DE MANAUS | Solicitante | Inativo | 00 |

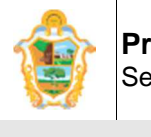

Projeto: SAltO – Sistema de Alteração Orçamentária (versão 2.0)

## EXCLUINDO PERFIL DE USUÁRIO

Para excluir um perfil, o administrador deve, a partir da tela "Administrativo >Perfil de Usuário> Perfil de Usuário", clicar no botão "Excluir" (em formato de "lixeira"), correspondente ao registro desejado (vide imagem a seguir)

| Jean Benevenuto Barbosa da Silva | 160101 - SEMEF   | 16100 - SECRETARIA MUNICIPAL DE FINANÇAS, TECNOLOGIA DA<br>INFORMAÇÃO E CONTROLE INTERNO  | Analisador  | Ativo   | © ₫ |
|----------------------------------|------------------|-------------------------------------------------------------------------------------------|-------------|---------|-----|
| Luiz Eduardo Lemos de Sousa      | 140902 - FUNSERV | 14902 - FUNDO DE CUSTEIO DO PLANO DE SAÚDE DOS SERVIDORES<br>PÚBLICOS DO MUNIC. DE MANAUS | Solicitante | Inativo | 01  |

#### Importante:

• Só será possível excluir um perfil se o mesmo não tiver nenhum "Registro" vinculado ao mesmo. Neste caso, será necessário primeiramente excluir estes elementos;

## (2.3) CADASTRO DE EXERCÍCIO

Permite ao Administrador do Sistema, gerenciar as principais funcionalidades que fazem referências ao controle de exercícios;

- GERENCIAR EXERCÍCIO
- GERENCIAR EXERCÍCIO > NOVO

## (2.3.1) GERENCIAR EXERCÍCIO

## ADMINSTRANDO EXERCÍCIO ("GERENCIAR EXERCÍCIO")

Ao acessar a opção "Administrativo > Cadastro de Exercício", o usuário será conduzido à página "Exercício" (vide imagem a seguir), que lista todos os avisos que estão cadastrados, além de permitir acessar um conjunto de funcionalidades, tais como: Pesquisar, Ordenar, Incluir Novo, Editar, Ativar/Inativar Status e Excluir

**Importante**: A partir desse módulo o administrador do sistema, gerenciará os avisos que serão exibidos para todas as UG's referente a prazos de cadastramento de solicitação no SAltO. "Administrativo > Cadastro de Avisos". Além disso, **você precisa estar habilitado como administrador do sistema** para acesso ao menu.

| 1      | Prefeitura<br>Secretaria N                                          | <b>de Manaus</b><br>Municipal de Fina | anças, Controle Ir         | nterno e Tecnolog | gia da informa  | ção      |                                |
|--------|---------------------------------------------------------------------|---------------------------------------|----------------------------|-------------------|-----------------|----------|--------------------------------|
|        |                                                                     | Manu                                  | ial do Administ            | rador do Sisten   | าล              |          |                                |
| Projet | o: SAltO – Siste                                                    | ema de Alteração (                    | )rçamentária (vers         | ão 2.0)           |                 |          |                                |
| (      | Bem vindo(a), Pauliane Ma<br>Perfii: Autorizador<br>Exercicio: 2017 | arialva Serra                         |                            |                   | Sistema o       | Alt C    | entárias                       |
| Exe    | Pagina inicia                                                       | II Cadastros basicos + 50             | icitação • Publicações • A |                   | Logout          | Exibindo | + Novo<br>1-2 de 2 resultados. |
| Ano    |                                                                     | Schema do AFIM                        | Email do Sistema           | Email de Envie    | o da Publicação | Status   | Ações                          |

salto@pmm.am.gov.br

salto@pmm.am.gov.br

A página exibe os seguintes dados de exercícios já cadastrados

 Campos: Ano, Schema do AFIM, E-mail do Sistema, E-mail de Envio de Publicação e Status;

dom.publicacao@pmm.am.gov.b

dom.publicacao@pmm.am.gov.b

Botões: Novo, Alterar, Visualizar, Ativar/Inativar e Excluir

#### **PESQUISANDO E ORDENANDO EXERCÍCIO**

AFIM2016

AFIM2017

**Pesquisa de valores:** todos os campos do grid possuem opção de filtro por valores, basta preencher os campos logo abaixo dos cabeçalhos e pressionar ENTER;

| Ano | Schema do AFIM | Email do Sistema | Email de Envio da Publicação | Status | Ações |
|-----|----------------|------------------|------------------------------|--------|-------|
|     |                |                  |                              | •      |       |

**Ordenação:** alguns dos campos do grid têm a opção de ordenação crescente e decrescente de valores, basta clicar com o mouse no título do campo;

## CADASTRANDO UM NOVO EXERCÍCIO

Para cadastrar um novo exercício, o administrador deve, a partir da tela "Administrativo > Cadastro de Exercício", clicar no botão "Novo" (vide imagem a seguir)

Exercício

2016

2017

O usuário será direcionado à tela "Exercício> Novo", de acordo com imagem a seguir

O cadastro de Perfil de Exercício é formado por 6 Campos: Ano, Status, URL de Geração da ND, Schema do AFIM, E-mail do Sistema, E-mail de Envio da Publicação.

Exibindo 1-2 de 2 resultados

🗋 🖉 💽 🛍

🗋 🖉 💽 🛍

Ativo

Ativo

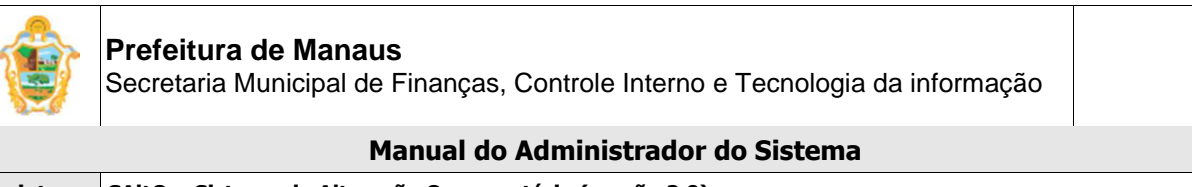

Projeto: SAltO – Sistema de Alteração Orçamentária (versão 2.0)

| Bem Vindo(a). Pauliane Maríalva Serra<br>Perfil: Autorizador<br>Exercício: 2017 |                                                                                      | SALTO |
|---------------------------------------------------------------------------------|--------------------------------------------------------------------------------------|-------|
| Página Inicial                                                                  | Cadastros Básicos 🔻 Solicitação 👻 Publicações 👻 Administrativo 💌 Relatórios 👻 Logout |       |
| Parametros > Novo                                                               |                                                                                      |       |
| Campos com * são obrigatórios.                                                  |                                                                                      |       |
| Ano *                                                                           | Status *                                                                             |       |
| Ano                                                                             | Inativo                                                                              |       |
| Integração AFIM                                                                 |                                                                                      |       |
| URL de Geração da NU *                                                          |                                                                                      |       |
| URL de Geração da ND                                                            |                                                                                      |       |
| Schema do AFIM *                                                                |                                                                                      |       |
| Schema do AFIM                                                                  |                                                                                      |       |
| Integração Email                                                                |                                                                                      |       |
| Email do Sistema *                                                              | Email de Envio da Publicação *                                                       |       |
| Email do Sistema                                                                | Email de Envio da Publicação                                                         |       |
|                                                                                 |                                                                                      |       |
| B Salvar                                                                        |                                                                                      |       |
|                                                                                 |                                                                                      |       |

Para cadastrar um exercício, preencha todos os **campos obrigatórios** (Identificados com asterisco "\*"), clique no botão "Salvar";

#### Importante:

- Preencher a url de geração de ND apontando para o novo exercício do AFIM.
- Preencher o campo e-mail do sistema utilizando o e-mail padrão salto@pmm.am.gov.br
- Preencher o campo e-mail de envio com o endereço de e-mail utilizado pelo DOM, atualmente está sendo utilizado <u>dom.publicacao@pmm.am.gov.br</u>
- O status ativo permite a inserção de dados no exercício pelo usuário o inativo desabilita todas as opções de cadastro do sistema
- O campo Schema do AFIM deverá ser cadastrado com o nome exatamente igual ao que foi criado no banco do AFIM.

#### **EXIBINDO EXERCÍCIO CADASTRADOS**

Para exibir os dados de um aviso cadastrado, o administrador deve, a partir da tela "Administrativo >Cadastro de exercício > Exercício", selecionar o ícone (em formato de arquivo) correspondente ao registro desejado (vide imagem a seguir)

|      |          |                     |                              |       | Ĭ       |
|------|----------|---------------------|------------------------------|-------|---------|
| 2016 | AFIM2016 | salto@pmm.am.gov.br | dom.publicacao@pmm.am.gov.br | Ativo | 🗋 🖋 💽 🛍 |
| 2017 | AFIM2017 | salto@pmm.am.gov.br | dom.publicacao@pmm.am.gov.br | Ativo | 🗋 🖋 💽 🛍 |

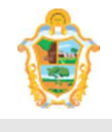

|          | Manual do Administrador do Sistema                     |
|----------|--------------------------------------------------------|
| Projeto: | SAItO – Sistema de Alteração Orçamentária (versão 2.0) |

## ALTERANDO EXERCÍCIO CADASTRADOS

Para alterar o status de um exercício cadastrado, o administrador deve, a partir da tela "Administrativo >Cadastro de Exercício > Exercício", clicar no botão "Alterar" correspondente ao registro desejado (vide imagem a seguir)

| 2016 | AFIM2016 | salto@pmm.am.gov.br | dom.publicacao@pmm.am.gov.br | Ativo | 🗋 🖉 🜑 🛍 |
|------|----------|---------------------|------------------------------|-------|---------|
| 2017 | AFIM2017 | salto@pmm.am.gov.br | dom.publicacao@pmm.am.gov.br | Ativo | 🗋 🖋 💽 🛍 |

## ALTERANDO STATUS EXERCÍCIO CADASTRADOS

Para alterar o status de um exercício cadastrado, o administrador deve, a partir da tela "Administrativo > Cadastro de Exercício > Exercício", clicar no botão "Ativar/Inativar" correspondente ao registro desejado (vide imagem a seguir)

| 2016 | AFIM2016 | salto@pmm.am.gov.br | dom.publicacao@pmm.am.gov.br | Ativo | C 2 C   |
|------|----------|---------------------|------------------------------|-------|---------|
| 2017 | AFIM2017 | salto@pmm.am.gov.br | dom.publicacao@pmm.am.gov.br | Ativo | 🗋 🖋 🜑 🛍 |

## EXCLUINDO EXERCÍCIO CADASTRADOS

Para excluir um perfil, o administrador deve, a partir da tela "Administrativo > Cadastro de Exercício > Exercício", clicar no botão "Excluir" (em formato de "lixeira"), correspondente ao registro desejado (vide imagem a seguir)

| 2016 | AFIM2016 | salto@pmm.am.gov.br | dom.publicacao@pmm.am.gov.br | Ativo | 🗋 🖋 🜑 🛍 |
|------|----------|---------------------|------------------------------|-------|---------|
| 2017 | AFIM2017 | salto@pmm.am.gov.br | dom.publicacao@pmm.am.gov.br | Ativo | 🗋 🖋 💽 🛍 |

#### Importante:

• Só será possível excluir um exercício se o mesmo não tiver nenhum "Registro" vinculado ao mesmo. Neste caso, será necessário primeiramente excluir estes elementos;

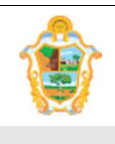

Projeto: SAltO – Sistema de Alteração Orçamentária (versão 2.0)

## (3) CADASTROS BÁSICOS

Permite ao Administrador do Sistema, gerenciar as principais funcionalidades que fazem referência ao cadastros básicos (Cargo, Assinante, Texto Base, Amparo Legal e Competência);

| Bem vin<br>Perfil: At | do(a), Manuel Veiga<br>utorizador | de Oliveira                                                     |               | \$            |                  | (s)=         | Sis               | SAL 1<br>tema de Alteração ( | rçamentária |
|-----------------------|-----------------------------------|-----------------------------------------------------------------|---------------|---------------|------------------|--------------|-------------------|------------------------------|-------------|
|                       | Página Inicial                    | Cadastros Básicos 👻                                             | Solicitação 🔻 | Publicações 🔻 | Administrativo 👻 | Relatórios 👻 | Desenvolvimento 🔻 | Logout                       |             |
| teste                 |                                   | Cargo<br>Assinante<br>Texto Base<br>Amparo Legal<br>Competência |               |               |                  |              |                   |                              |             |

## (3.1.) GERENCIAR CARGO

## ADMINSTRANDO CARGO ("CARGO")

Ao acessar a opção "Cadastros Básicos > Cargo", o usuário será conduzido à página "Cargo" (vide imagem a seguir), que lista todos os Cargos que estão cadastrados e permite acessar um conjunto de funcionalidades, tais como: Pesquisar, Ordenar, Incluir Novo, Alterar e Excluir

| ← → C 🗋 surubiu.n | nanaus.am.gov.br/salto2015/site/i                 | ndex                                      | Q 🕁 🇱 🕫 🖪                                                                          |
|-------------------|---------------------------------------------------|-------------------------------------------|------------------------------------------------------------------------------------|
| ١                 | Bem vindo(a), Manuel Veiga<br>Perfil: Autorizador | de Oliveira                               | SALTO<br>Sistema de Alteração Orçamentária                                         |
|                   | Página Inicial                                    | Cadastros Básicos 👻                       | Solicitação 👻 Publicações 👻 Administrativo 🗶 Relatórios 👻 Desenvolvimento 👻 Logout |
|                   |                                                   | Cargo<br>Assinante                        | teste                                                                              |
|                   |                                                   | Texto Base<br>Amparo Legal<br>Competência |                                                                                    |

A página exibe os seguintes dados de Cargos já cadastrados

- Campos: Nome, Sigla;
- Botões: Visualizar, Alterar e Excluir;

| ٢     | Bem vindo(a), N<br>Perfil: Autoriza | Manuel Veiga d<br>dor | e Oliveira  |           |             |     |               |     |            |                    |                  |    |             | Sis    | <b>S</b> A | A L<br>Altera | ção Orça | O        | ária  |
|-------|-------------------------------------|-----------------------|-------------|-----------|-------------|-----|---------------|-----|------------|--------------------|------------------|----|-------------|--------|------------|---------------|----------|----------|-------|
|       | Pi                                  | ágina Inicial         | Cadastros E | Básicos 👻 | Solicitação | ▼ P | Publicações 🤊 | r A | Administra | vo 🕶               | Relatórios 🔻     | De | esenvolvime | ento 🔫 | Logout     |               |          |          |       |
|       |                                     |                       |             |           | teste       |     |               |     |            |                    |                  |    |             |        |            |               |          |          |       |
|       |                                     |                       |             |           |             |     |               |     |            |                    |                  |    |             |        |            |               |          |          |       |
| Cargo |                                     |                       |             |           |             |     |               |     |            |                    |                  |    |             |        |            |               | Exibind  | o 1-3 de | + Nov |
| Cargo |                                     |                       |             |           |             |     |               |     |            | Sigl               | a                |    |             |        |            |               | Exibind  | o 1-3 de | + Nov |
| Cargo |                                     |                       |             |           |             |     |               |     |            | Sigl               | a                |    |             |        |            |               | Exibind  | o 1-3 de | + Nov |
| Cargo | ARIO DE ORÇAME                      | NTO E PROJE           | TOS 3       |           |             |     |               |     |            | SUE                | a                |    |             |        |            |               | Exibind  | o 1-3 de | + Nov |
| Cargo | ARIO DE ORÇAME<br>DE FINANÇAS DI    | INTO E PROJE          | TOS 3       |           |             |     |               |     |            | Sigi<br>SUE<br>SEN | a<br>BORC<br>MEF |    |             |        |            |               | Exibind  | o 1-3 de | + Nov |

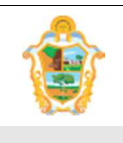

Projeto: SAltO – Sistema de Alteração Orçamentária (versão 2.0)

**Importante**: A partir desse módulo o administrador do sistema, gerenciará os cargos que serão exibidos na composição da portaria. "Cadastro Básico > Cargo". Além disso, **você precisa estar habilitado como administrador do sistema** para acesso ao menu.

## PESQUISANDO E ORDENANDO CARGOS

**Pesquisa de valores:** todos os campos do grid possuem opção de filtro por valores, basta preencher os campos logo abaixo dos cabeçalhos e pressionar ENTER;

| Nome | Sigla | Ações |
|------|-------|-------|
|      |       |       |

**Ordenação:** todos os campos do grid têm a opção de ordenação crescente e decrescente de valores, basta clicar com o mouse no título do campo (cabeçalho em azul);

#### CADASTRANDO UM NOVO CARGO

Para cadastrar um novo Cargo, o usuário deve, a partir da tela "Cadastros Básicos > Cargo", clicar no botão "Novo" (vide imagem a seguir)

Cargo

+ Novo

O usuário será direcionado à tela "Cargo > Novo", de acordo com imagem a seguir

O cadastro de Cargo é formado por 2 Campos: Nome e Sigla.

| Bem vindo(a), Manue<br>Perfil: Autorizador | I Veiga de Oliveira         | Qae <sup>s</sup> Li     | er.                   | (s)=                         | SALTO<br>Sistema de Alteração Orçamentária |
|--------------------------------------------|-----------------------------|-------------------------|-----------------------|------------------------------|--------------------------------------------|
| Página                                     | Inicial Cadastros Básicos 👻 | Solicitação - Publicaçõ | es 👻 Administrativo 👻 | Relatórios - Desenvolvimento | o → Logout                                 |
|                                            |                             |                         |                       | teste                        |                                            |
| Carro > Novo                               |                             |                         |                       |                              |                                            |
| Campos com * são obrigatórios.             |                             |                         |                       |                              |                                            |
| Nome *                                     | Nome                        |                         |                       |                              |                                            |
| Sidla                                      | Sigla                       |                         |                       |                              |                                            |
|                                            |                             |                         |                       |                              |                                            |
| 🖺 Salvar                                   |                             |                         |                       |                              |                                            |

Para cadastrar um Cargo, preencha todos os **campos obrigatórios** (Identificados com asterisco "\*"), clique no botão "Salvar";

#### Importante:

• O sistema não permitirá o cadastro de nome duplicado;

## **EXIBINDO CARGOS CADASTRADOS**

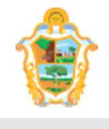

|          | Manual do Administrador do Sistema                     |
|----------|--------------------------------------------------------|
| Projeto: | SAltO – Sistema de Alteração Orçamentária (versão 2.0) |

Para exibir os cargos cadastrados, o usuário deve, a partir da tela "Cadastros Básicos >Cargo", (visualizar no grid), correspondente ao registro desejado (vide imagem a seguir)

| SUBSECRETARIO DE ORÇAMENTO E PROJETOS 3 | SUBORC | 🗅 🖋 🛍 |
|-----------------------------------------|--------|-------|
| SECRETÁRIO DE FINANÇAS DO MUNICIPIO     | SEMEF  | 🗋 🖉 🛍 |
| SUBSECRETARIO DE ORÇAMENTO E PROJETOS   | SUBORP | 🗋 🖋 🛍 |

## EXIBINDO OS DADOS DO CARGO

Para "Exibir" os dados de um cargo cadastrado, o usuário deve, a partir da tela "Cadastros Básicos>Cargo", clicar no botão "Visualizar", correspondente ao registro desejado (vide imagem a seguir)

|                                         |        | M     |
|-----------------------------------------|--------|-------|
| SUBSECRETARIO DE ORÇAMENTO E PROJETOS 3 | SUBORC | C / O |
| SECRETÁRIO DE FINANÇAS DO MUNICIPIO     | SEMEF  | C / 🛍 |
| SUBSECRETARIO DE ORÇAMENTO E PROJETOS   | SUBORP | 🗋 🖉 🛍 |

Em seguida os dados do cargo serão exibidos, (vide imagem abaixo):

|               | 3em vindo(a), <b>Manue</b><br>Perfil: <b>Autorizador</b> | I Veiga de Oliveira         |                |               |                  |                         |                 | <b>SA</b><br>Sistema de Alter | LTO       | 5 |
|---------------|----------------------------------------------------------|-----------------------------|----------------|---------------|------------------|-------------------------|-----------------|-------------------------------|-----------|---|
|               | Página I                                                 | Inicial Cadastros Básicos 🕶 | Solicitação 👻  | Publicações 👻 | Administrativo 👻 | Relatórios <del>×</del> | Desenvolvimento | - Logout                      |           |   |
|               |                                                          |                             | teste          |               |                  |                         |                 |                               |           |   |
| Cargo > Visua | lizar                                                    |                             |                |               |                  |                         |                 |                               | Operações | • |
|               | Nome *                                                   | SUBSECRETARIO DE ORÇAME     | NTO E PROJETOS | 3 3           |                  |                         |                 |                               |           |   |
|               | Sigla                                                    | SUBORC                      |                |               |                  |                         |                 |                               |           |   |
| LOG           |                                                          |                             |                |               |                  |                         |                 |                               |           |   |

## ALTERANDO CARGO

Para "Alterar" os dados de um cargo cadastrado, o usuário deve, a partir da tela "Cadastros Básicos >Cargo", clicar no botão "Alterar" (em formato de lápis), correspondente ao registro desejado (vide imagem a seguir)

| SUBSECRETARIO DE ORÇAMENTO E PROJETOS 3 | SUBORC | D / 🛍 |
|-----------------------------------------|--------|-------|
|                                         |        |       |

## **EXCLUINDO CARGO**

Para excluir um Cargo, o usuário deve, a partir da tela "Cadastros Básicos >Cargo", clicar no botão "Excluir" (em formato de "lixeira"), correspondente ao registro desejado (vide imagem a seguir)

| SUBSECRETARIO DE ORÇAMENTO E PROJETOS 3 | SUBORC | D / O |
|-----------------------------------------|--------|-------|
|-----------------------------------------|--------|-------|

#### Importante:

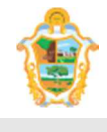

|          | Manual do Administrador do Sistema                     |  |
|----------|--------------------------------------------------------|--|
| Projeto: | SAItO – Sistema de Alteração Orçamentária (versão 2.0) |  |

 Só será possível excluir um Cargo se o mesmo não tiver nenhum "Registro" vinculado ao mesmo. Neste caso, será necessário primeiramente excluir estes elementos;

## (3.2.) GERENCIAR ASSINANTE

#### ADMINSTRANDO ASSINANTE

Ao acessar a opção "Cadastros Básicos > Assinante", o usuário será conduzido à página "Assinante" (vide imagem a seguir), que lista todos os Assinante que estão cadastrados e permite acessar um conjunto de funcionalidades, tais como: Pesquisar, Ordenar, Incluir Novo, Alterar e Excluir

| Bern vindo(a). Manuel Vei<br>Perfil: Autorizador | ga de Oliveira                            | SALTO<br>Sistema de Alteração Orçamentária                                         |
|--------------------------------------------------|-------------------------------------------|------------------------------------------------------------------------------------|
| Página Inicial                                   | Cadastros Básicos 🔻                       | Solicitação - Publicações - Administrativo - Relatórios - Desenvolvimento - Logout |
|                                                  | Cargo                                     | teste                                                                              |
|                                                  | Texto Base<br>Amparo Legal<br>Competência |                                                                                    |

A página exibe os seguintes dados de Cargos já cadastrados

- Campos: Unidade Gestora, Nome, Status, Cargo, Tipo Assinante;
- Botões: Visualizar, Alterar, Ativar/Inativar e Excluir;

| Bem vindo(a), I<br>Perfil: Autoriza | Manuel Veiga de Oliveira<br>ador |                                    |                                                                                | <b>SALT</b><br>Sistema de Alteração Orça | 0 (\$  |
|-------------------------------------|----------------------------------|------------------------------------|--------------------------------------------------------------------------------|------------------------------------------|--------|
| F                                   | Página Inicial Cadastros Bá      | asicos ▼ Solicitação ▼ Publicações | s 👻 Administrativo 👻 Relatórios 👻 Desenvolvimento                              | - Logout                                 |        |
|                                     |                                  | teste                              |                                                                                |                                          |        |
| Assinante                           |                                  |                                    |                                                                                | Exibind                                  | + Novo |
| Unidade Gestora                     | Nome                             | Status                             | Cargo                                                                          | Tipo Assinante                           |        |
|                                     |                                  |                                    |                                                                                |                                          |        |
|                                     | <b>T</b>                         |                                    |                                                                                | <b>v v</b>                               |        |
| 160101 - SEMEF                      | Eudo Assis                       | Inativo                            | SECRETÁRIO DE FINANÇAS DO MUNICIPIO                                            | Em Exercício                             | C 🖉    |
| 160101 - SEMEF<br>160101 - SEMEF    | Eudo Assis     João de Barros    | Inativo<br>Ativo                   | SECRETÁRIO DE FINANÇAS DO MUNICIPIO<br>SUBSECRETARIO DE ORÇAMENTO E PROJETOS 3 | Em Exercicio     Em Exercicio            |        |

**Importante**: A partir desse módulo o administrador do sistema, gerenciará os assinantes que serão exibidos na composição da portaria. "Cadastro Básico > Assinante". Além disso, você precisa estar habilitado como administrador do sistema e perfil Analisador ou Autorizador para acesso ao menu.

## PESQUISANDO E ORDENANDO ASSINANTE

**Pesquisa de valores:** todos os campos do grid possuem opção de filtro por valores, basta preencher os campos logo abaixo dos cabeçalhos e pressionar ENTER;

| Secreta            | ura de Manaus<br>ia Municipal de Finanças, Controle Interno e Tecnologia da informação |
|--------------------|----------------------------------------------------------------------------------------|
|                    | Manual do Administrador do Sistema                                                     |
| Projeto: SAltO - S | istema de Alteração Orçamentária (versão 2.0)                                          |

| Unidade Gestora | Nome | Status | Cargo   | Tipo Assinante | Ações |
|-----------------|------|--------|---------|----------------|-------|
|                 |      |        | <b></b> |                |       |

**Ordenação:** todos os campos do grid têm a opção de ordenação crescente e decrescente de valores, basta clicar com o mouse no título do campo (cabeçalho em azul);

#### CADASTRANDO UM NOVO ASSINANTE

Para cadastrar um novo Assinante, o usuário deve, a partir da tela "Cadastros Básicos > Assinante", clicar no botão "Novo" (vide imagem a seguir)

Assinante

O usuário será direcionado à tela "Assinante> Novo", de acordo com imagem a seguir

O cadastro de Assinante é formado por 6 Campos: Prefeito, Unidade Gestora, Nome, Cargo, Tipo Assinante e Status.

| ١           | Bem vindo(a), Pauliar<br>Perfil: Analisador<br>Exercício: 2017<br>Página I | ne Marialva Serra | Publicações • Administrativo • | Relatórios - Logout | SALLO<br>Sistema de Alterações Orçamentárias |
|-------------|----------------------------------------------------------------------------|-------------------|--------------------------------|---------------------|----------------------------------------------|
| Assinante > | Novo                                                                       |                   |                                |                     |                                              |
| Campos com  | * são obrigatórios.                                                        |                   |                                |                     |                                              |
|             | Prefeito *                                                                 | Não               | Y                              |                     |                                              |
|             | Unidade Gestora *                                                          | Selecione         | ۷                              |                     |                                              |
|             | Nome *                                                                     | Nome              |                                |                     |                                              |
|             | Cargo *                                                                    | Selecione         | ٣                              |                     |                                              |
|             | Tipo Assinante *                                                           | Selecione         | v                              |                     |                                              |
|             | Status *                                                                   | Selecione         | ٣                              |                     |                                              |
| 🖺 Salvar    |                                                                            |                   |                                |                     |                                              |

Para cadastrar um Assinante, preencha todos os **campos obrigatórios** (Identificados com asterisco "\*"), clique no botão "Salvar";

#### Importante:

- O sistema permite apenas 1 (um) tipo assinante Titular ativo por UG; Para cadastrar um novo titular para a mesma UG o usuário deverá inativar o cadastro ativo existente.
- O sistema permite apenas 1 (um) tipo assinante Em Exercício ativo por UG; Para cadastrar um novo em exercício para a mesma UG o usuário deverá inativar o cadastro ativo existente.

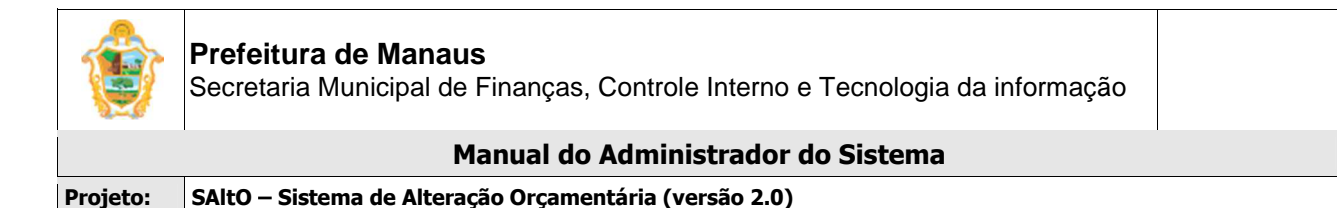

#### EXIBINDO ASSINANTE CADASTRADO

Para exibir os assinantes cadastrados, o usuário deve, a partir da tela "Cadastros Básicos >Assinante", (visualizar no grid), correspondente ao registro desejado (vide imagem a seguir)

| 160101 - SEMEF | Eudo Assis      | Inativo | SECRETÁRIO DE FINANÇAS DO MUNICIPIO     | Em Exercicio | C 🖉 🔿 🛍 |
|----------------|-----------------|---------|-----------------------------------------|--------------|---------|
| 160101 - SEMEF | João de Barros  | Ativo   | SUBSECRETARIO DE ORÇAMENTO E PROJETOS 3 | Em Exercicio |         |
| 160101 - SEMEF | Ulisses Tapajós | Ativo   | SECRETÁRIO DE FINANÇAS DO MUNICIPIO     | Titular      | 🗋 🖉 🜑 📋 |

#### **EXIBINDO OS DADOS DO ASSINANTE**

Para "Exibir" os dados de um assinante cadastrado, o usuário deve, a partir da tela "Cadastros Básicos>Assinante", clicar no botão "Visualizar", correspondente ao registro desejado (vide imagem a seguir)

| 160101 - SEMEF | Eudo Assis      | Inativo | SECRETÁRIO DE FINANÇAS DO MUNICIPIO     | Em Exercicio | C 🖉 🔿 🛍 |
|----------------|-----------------|---------|-----------------------------------------|--------------|---------|
| 160101 - SEMEF | João de Barros  | Ativo   | SUBSECRETARIO DE ORÇAMENTO E PROJETOS 3 | Em Exercicio |         |
| 160101 - SEMEF | Ulisses Tapajós | Ativo   | SECRETÁRIO DE FINANÇAS DO MUNICIPIO     | Titular      | 🗋 🖉 💽 🗎 |

Em seguida os dados do assinante serão exibidos, (vide imagem abaixo):

| Bem vindo(a), Mar<br>Perfil: Autorizado | nuel Veiga de Oliveira<br>r                   |                                | (s) = = si                     | SALTO (<br>stema de Alteração Orçamentária |                     |
|-----------------------------------------|-----------------------------------------------|--------------------------------|--------------------------------|--------------------------------------------|---------------------|
| Pági                                    | ina Inicial Cadastros Básicos 👻 Solicitação 👻 | Publicações 👻 Administrativo 👻 | Relatórios - Desenvolvimento - | Logout                                     |                     |
|                                         |                                               |                                |                                | teste                                      |                     |
| Assinante > Visualizar                  |                                               |                                |                                | Oper                                       | rações <del>▼</del> |
| Unidade Gestora *                       | 160101 - SEMEF                                | v                              |                                |                                            |                     |
| Nome *                                  | Ulisses Tapajós                               |                                |                                |                                            |                     |
| Cargo *                                 | SECRETÁRIO DE FINANÇAS DO MUNICIPIO           | v                              |                                |                                            |                     |
| Tipo Assinante '                        | Titular                                       | ¥                              |                                |                                            |                     |
| Status *                                | Ativo                                         | ¥                              |                                |                                            |                     |
| LOG                                     |                                               |                                |                                |                                            |                     |

#### ALTERANDO ASSINANTE

Para "Alterar" os dados de um assinante cadastrado, o usuário deve, a partir da tela "Cadastros Básicos >Assinante", clicar no botão "Alterar" (em formato de lápis), correspondente ao registro desejado (vide imagem a seguir)

|                |            |         |                                     |              | Ļ       |
|----------------|------------|---------|-------------------------------------|--------------|---------|
| 160101 - SEMEF | Eudo Assis | Inativo | SECRETÁRIO DE FINANÇAS DO MUNICIPIO | Em Exercicio | C / O 🛍 |
|                |            |         |                                     |              |         |

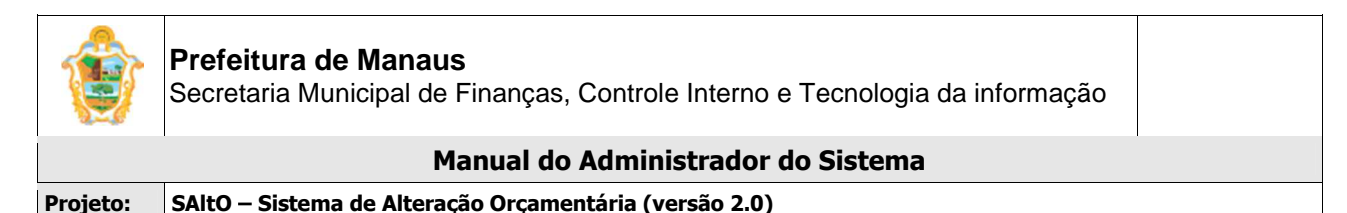

#### **ATIVAR / INATIVAR ASSINANTE**

Para "Ativar/Inativar" o registro de um assinante cadastrado, o usuário deve, a partir da tela "Cadastros Básicos >Assinante", clicar no botão "Ativar/Inativar", correspondente ao registro desejado (vide imagem a seguir)

| 160101 - SEMEF | Eudo Assis      | Inativo | SECRETÁRIO DE FINANÇAS DO MUNICIPIO | Em Exercicio |  |
|----------------|-----------------|---------|-------------------------------------|--------------|--|
|                |                 |         |                                     |              |  |
| 160101 - SEMEF | Ulisses Tapajós | Ativo   | SECRETÁRIO DE FINANÇAS DO MUNICIPIO | Titular      |  |
|                |                 | $\sim$  |                                     |              |  |

#### **EXCLUINDO CARGO**

Para excluir um Assinante, o usuário deve, a partir da tela "Cadastros Básicos >Assinante", clicar no botão "Excluir" (em formato de "lixeira"), correspondente ao registro desejado (vide imagem a seguir)

| 160101 - SEMEF Eudo Assis Inativo SECRETÁRIO DE FINANÇAS DO N | MUNICIPIO Em Exercicio 🗋 🖉 📿 | Û |
|---------------------------------------------------------------|------------------------------|---|

#### Importante:

• Só será possível excluir um Assinante se o mesmo não tiver nenhum "Registro" vinculado ao mesmo. Neste caso, será necessário primeiramente excluir estes elementos;

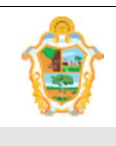

Projeto: SAltO – Sistema de Alteração Orçamentária (versão 2.0)

## (3.3.) GERENCIAR AMPARO LEGAL

## ADMINSTRANDO AMPARO LEGAL

Ao acessar a opção "Cadastros Básicos > Amparo Legal", o usuário será conduzido à página "Amparo Legal" (vide imagem a seguir), que lista todos os amparos legais que estão cadastrados e permite acessar um conjunto de funcionalidades, tais como: Pesquisar, Ordenar, Incluir Novo, Alterar e Excluir

| Bem vindo(a), Manuel Veiga<br>Perfil: Autorizador | de Oliveira                     |                                                      | SALTO<br>Sistema de Alteração Orçamentária |
|---------------------------------------------------|---------------------------------|------------------------------------------------------|--------------------------------------------|
| Página Inicial                                    | Cadastros Básicos 👻 Solicitação | ▼ Publicações ▼ Administrativo ▼ Relatórios ▼ Logout |                                            |
|                                                   | Cargo<br>Assinante              | teste                                                |                                            |
|                                                   | Amparo Legal                    |                                                      |                                            |
|                                                   | Texto Base<br>Competência       |                                                      |                                            |

A página exibe os seguintes dados de Amparo Legal já cadastrados

- Campos: Tipo, N
  <sup>o</sup> Decreto/Lei Principal, Complemento do Decreto/Lei Principal,N
  <sup>o</sup> Decreto/Lei Secundário, Complemento do Decreto/Lei Secundário, Status
- **Botões:** Visualizar, Alterar, e Excluir;

| Bem vindo(a), Manuel Veiga<br>Perfil: Autorizador | de Oliveira                         |                                            |                           | S A<br>Sistema de Al                  | LTO<br>teração Orçame | entária                      |
|---------------------------------------------------|-------------------------------------|--------------------------------------------|---------------------------|---------------------------------------|-----------------------|------------------------------|
| Página Inicial                                    | Cadastros Básicos 👻 Solicitaçã      | o 🔻 Publicações                            | ▼ Administrativo ▼ Relat  | tórios 👻 Logout                       |                       |                              |
|                                                   |                                     |                                            |                           | teste                                 |                       |                              |
| Amparo Legal                                      |                                     |                                            |                           |                                       | Exibindo 1-3          | + Novo<br>3 de 3 resultados. |
| Тіро                                              | Nº Decreto/Lei Principal            | Complemento do<br>Decreto/Lei<br>Principal | Nº Decreto/Lei Secundário | Complemento do Decreto/Lei Secundário | Status                | Ações                        |
|                                                   |                                     |                                            |                           |                                       | -                     |                              |
| 1 - Portaria de Alteração de QDD                  | Lei nº 1.888, de 3 de julho de 2014 | inciso II do artigo<br>18                  |                           |                                       | Ativo                 | C / D                        |
| 1 - Portaria de Alteração de QDD                  | Lei n° 1.888, de 3 de julho de 2014 | inciso II do artigo<br>18                  |                           |                                       | Inativo               | 🗋 🖉 🛍                        |
| 1 - Portaria de Alteração de QDD                  | 1.888                               | DECRETO/LEI<br>ART. 5°                     |                           |                                       | Inativo               | C / D                        |

**Importante**: A partir desse módulo o administrador do sistema, gerenciará os amparos legais que serão exibidos na composição da portaria. "Cadastro Básico > Amparo Legal". Além disso, você precisa estar habilitado como administrador do sistema e perfil Analisador ou Autorizador para acesso ao menu.

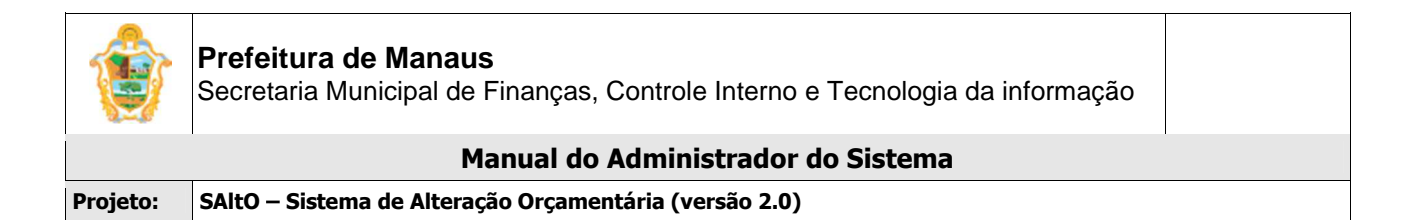

#### PESQUISANDO E ORDENANDO AMPARO LEGAL

**Pesquisa de valores:** todos os campos do grid possuem opção de filtro por valores, basta preencher os campos logo abaixo dos cabeçalhos e pressionar ENTER;

| Тіро    | Nº Decreto/Lei Principal | Complemento do<br>Decreto/Lei<br>Principal | Nº Decreto/Lei Secundário | Complemento do Decreto/Lei Secundário | Status | Ações |
|---------|--------------------------|--------------------------------------------|---------------------------|---------------------------------------|--------|-------|
| <b></b> |                          |                                            |                           |                                       | ×      |       |

**Ordenação:** todos os campos do grid têm a opção de ordenação crescente e decrescente de valores, basta clicar com o mouse no título do campo (cabeçalho em azul);

#### CADASTRANDO UM NOVO AMPARO LEGAL

Para cadastrar um novo Amparo Legal, o usuário deve, a partir da tela "Cadastros Básicos > Amparo Legal", clicar no botão "Novo" (vide imagem a seguir)

Amparo Legal

O usuário será direcionado à tela "Amparo Legal> Novo", de acordo com imagem a seguir

O cadastro de Amparo Legal é formado por 8 Campos: Tipo, Status, Descrição do Amparo Legal Principal, Nº Decreto/Lei Principal, Complemento do Decreto/Lei Principal, Descrição do Amparo Legal Secundário, Nº Decreto/Lei Secundário, Complemento do Decreto/Lei Secundário.

| ٢ | Bem vindo(a), Manuel Veiga de Oliv<br>Perfil: Autorizador | reira               |                                |               |               | (s)=                              |                |                        |        | SALTO<br>Sistema de Alteração Orçamentária |  |
|---|-----------------------------------------------------------|---------------------|--------------------------------|---------------|---------------|-----------------------------------|----------------|------------------------|--------|--------------------------------------------|--|
|   |                                                           | Página Inicia       | Cadastros Básicos 🔻            | Solicitação 🔻 | Publicações 🔻 | Administrativo 👻                  | Relatórios 🔻   | Desenvolvimento 🔻      | Logout |                                            |  |
|   | е                                                         |                     |                                |               |               |                                   |                |                        |        |                                            |  |
|   | Amparo Legal > Novo                                       |                     |                                |               |               |                                   |                |                        |        |                                            |  |
|   | Campos com * são obrigatóri                               | ios.<br>Tipo *      | Selecione                      |               | ×             |                                   | Status *       | Selecione              | ×      |                                            |  |
|   | Descrição do Amparo<br>Princ                              | Legal De            | iscrição do Amparo Legal Princ | pal           |               |                                   |                |                        |        |                                            |  |
|   | Nº Decreto/Lei Princ                                      | cipal * Nº          | Decreto/Lei Principal          |               | Compleme      | nto do Decreto/Lei<br>Principal * | Complemento do | Decreto/Lei Principal  |        |                                            |  |
|   | Descrição do Amparo<br>Secur                              | Legal De<br>Indàrio | escrição do Amparo Legal Secu  | ndário        |               |                                   |                |                        |        |                                            |  |
|   | Nº Decreto/Lei Secur                                      | ndário Nº           | Decreto/Lei Secundário         |               | Compleme      | nto do Decreto/Lei<br>Secundário  | Complemento do | Decreto/Lei Secundário |        |                                            |  |
|   | B Salvar                                                  |                     |                                |               |               |                                   |                |                        |        |                                            |  |

Para cadastrar um Amparo Legal, preencha todos os **campos obrigatórios** (Identificados com asterisco "\*"), clique no botão "Salvar";

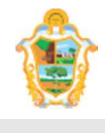

Secretaria Municipal de Finanças, Controle Interno e Tecnologia da informação

| and the second second s |                                                        |  |
|----------------------------------------------------------------------------------------------------|--------------------------------------------------------|--|
|                                                                                                    | Manual do Administrador do Sistema                     |  |
| Projeto:                                                                                                    | SAltO – Sistema de Alteração Orçamentária (versão 2.0) |  |

#### Importante:

 Se o campo tipo for igual a 2 ou 3 então o sistema habilitará na tela todos os campos, senão desabilitará os campos ["Descrição do Amparo Legal Secundário"; "Número Decreto/Lei Secundário" e "Complemento do Decreto/Lei Secundário."]

## **EXIBINDO AMPARO CADASTRADO**

Para exibir os amparos legais cadastrados, o usuário deve, a partir da tela "Cadastros Básicos >Amparo Legal", (visualizar no grid), correspondente ao registro desejado (vide imagem a seguir)

| 1 - Portaria de Alteração de QDD | Lei nº 1.888, de 3 de julho de<br>2014 | inciso II do artigo 18 | Ativo   | 🗋 🌶 🛍 |
|----------------------------------|----------------------------------------|------------------------|---------|-------|
| 1 - Portaria de Alteração de QDD | Lei nº 1.888, de 3 de julho de<br>2014 | inciso II do artigo 18 | Inativo | 🗋 🖉 🛍 |
| 1 - Portaria de Alteração de QDD | 1.888                                  | DECRETO/LEI ART. 5°    | Inativo | 🗋 🖉 🛍 |

## **EXIBINDO OS DADOS DO AMPARO LEGAL**

Para "Exibir" os dados de um amparo legal cadastrado, o usuário deve, a partir da tela "Cadastros Básicos>Amparo Legal", clicar no botão "Visualizar", correspondente ao registro desejado (vide imagem a seguir)

|                                  |                                        |                        |  |         | M     |
|----------------------------------|----------------------------------------|------------------------|--|---------|-------|
| 1 - Portaria de Alteração de QDD | Lei n° 1.888, de 3 de julho de<br>2014 | inciso II do artigo 18 |  | Ativo   | C / 🛍 |
| 1 - Portaria de Alteração de QDD | Lei nº 1.888, de 3 de julho de<br>2014 | inciso II do artigo 18 |  | Inativo | 🗋 🖉 🛍 |
| 1 - Portaria de Alteração de QDD | 1.888                                  | DECRETO/LEI ART. 5°    |  | Inativo | 🗋 🖋 🛍 |

#### Em seguida os dados do amparo legal serão exibidos, (vide imagem abaixo):

| Amparo Legal > Visualizar                |                                      |                                           |                                       | Operações 🕶 |
|------------------------------------------|--------------------------------------|-------------------------------------------|---------------------------------------|-------------|
| Campos com * são obrigatórios.           |                                      |                                           |                                       |             |
| Tipo *                                   | 1 - Portaria de Alteração de QDD     | •                                         | Status * Ativo *                      |             |
|                                          |                                      |                                           |                                       |             |
| Descrição do Amparo Legal<br>Principal * | LDO 2016                             |                                           |                                       |             |
|                                          |                                      |                                           | 6                                     |             |
| Nº Decreto/Lei Principal *               | Lei nº 1.888, de 3 de julho de 2014  | Complemento do Decreto/Lei<br>Principal * | inciso II do artigo 18                |             |
|                                          |                                      |                                           |                                       |             |
| Descrição do Amparo Legal                | Descrição do Amparo Legal Secundário |                                           |                                       |             |
| Secundario                               |                                      |                                           |                                       |             |
| Nº Decreto/Lei Secundário                | Nº Decreto/Lei Secundário            | Complemento do Decreto/Lei<br>Secundário  | Complemento do Decreto/Lei Secundário |             |
|                                          |                                      |                                           |                                       |             |
| LOG                                      |                                      |                                           |                                       |             |

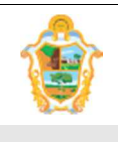

Projeto: SAltO – Sistema de Alteração Orçamentária (versão 2.0)

#### ALTERANDO AMPARO LEGAL

Para "Alterar" os dados de um amparo legal cadastrado, o usuário deve, a partir da tela "Cadastros Básicos >Amparo Legal", clicar no botão "Alterar" (em formato de lápis), correspondente ao registro desejado (vide imagem a seguir)

|                                  |                                     |                        |       | •     |
|----------------------------------|-------------------------------------|------------------------|-------|-------|
| 1 - Portaria de Alteração de QDD | Lei nº 1.888, de 3 de julho de 2014 | inciso II do artigo 18 | Ativo | C 🖋 🛍 |

#### Importante:

- Só será possível alterar um Amparo Legal se o mesmo não tiver vinculado a publicações. Neste caso, será necessário primeiramente excluir estes elementos;
- Se o registro a ser alterado for do tipo 2 ou 3 e não possuir vínculo com nenhuma publicação o sistema habilitará todos os campos para edição, exceto o campo Tipo.
- Se o registro a ser alterado for do tipo 1 ou 4 e não possuir vínculo com publicação o sistema habilitará todos os campos para edição, exceto os campos ["Descrição Amparo Legal Secundário"; "Número Decreto/Lei Secundário" e "Complemento do Decreto/Lei Secundário."]
- Se o registro a ser alterado for do tipo 1 ou 4 e possuir vínculo o sistema habilitará todos os campos para edição, exceto ["Tipo", "Descrição Amparo", "Legal Secundário"; "Número Decreto / Lei Secundário" e "Complemento do Decreto/Lei Secundário."]

#### EXCLUINDO AMPARO LEGAL

Para excluir um Amparo Legal, o usuário deve, a partir da tela "Cadastros Básicos >Amparo Legal", clicar no botão "Excluir" (em formato de "lixeira"), correspondente ao registro desejado (vide imagem a seguir)

|                                  |                                     |                     |       | •   |
|----------------------------------|-------------------------------------|---------------------|-------|-----|
| 1 - Portaria de Alteração de QDD | Lei nº 1.888, de 3 de julho de 2014 | inciso II do artigo | Ativo | 000 |
|                                  |                                     | 18                  |       |     |

#### Importante:

• Só será possível excluir um Amparo Legal se o mesmo não tiver nenhum "Registro" vinculado ao mesmo. Neste caso, será necessário primeiramente excluir estes elementos;

## (3.4.) GERENCIAR TEXTO BASE

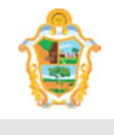

 Manual do Administrador do Sistema

 Projeto:
 SAltO – Sistema de Alteração Orçamentária (versão 2.0)

#### ADMINSTRANDO TEXTO BASE

Ao acessar a opção "Cadastros Básicos > Texto Base", o usuário será conduzido à página "Texto Base" (vide imagem a seguir), que lista todos os textos base que estão cadastrados e permite acessar um conjunto de funcionalidades, tais como: Pesquisar, Ordenar, Incluir Novo, Alterar e Excluir

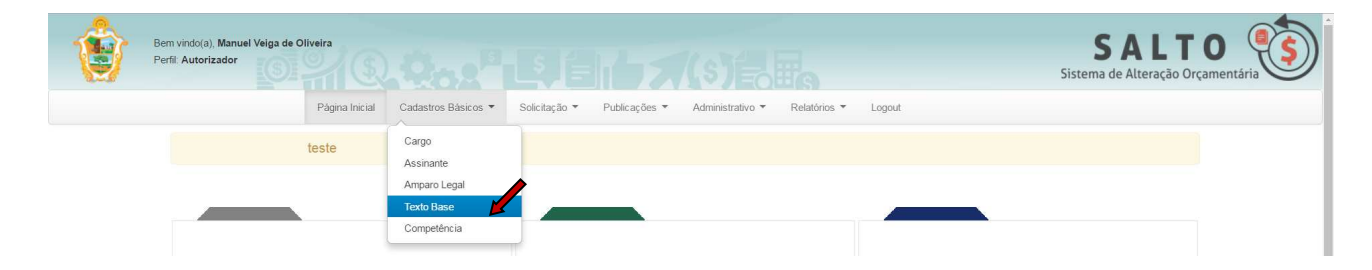

A página exibe os seguintes dados de Texto Base já cadastrados

- **Campos:** Tipo, Unidade Gestora, Descrição, Status
- **Botões:** Visualizar, Alterar e Excluir;

| Bern vindo(a), Manuel Veiga de Olivei<br>Perfii: Autorizador | n<br>0.0.0 <sup>p</sup> E               | S A<br>Sistema de A                                    | <b>LTO</b><br>Alteração Orçamentá | ria                     |
|--------------------------------------------------------------|-----------------------------------------|--------------------------------------------------------|-----------------------------------|-------------------------|
| Página Inicial Cadasi                                        | tros Básicos 🔻 Solicitação 🔻 Publicação | es 👻 Administrativo 👻 Relatórios 👻 Logout              |                                   |                         |
|                                                              |                                         | teste                                                  |                                   |                         |
| Texto Rase > Gerenciar                                       |                                         |                                                        | Exibindo 1-2 de                   | + Novo<br>2 resultados. |
| Тіро                                                         | Unidade Gestora                         | Descrição                                              | Status                            | Ações                   |
| <b></b>                                                      | · · · · · · · · · · · · · · · · · · ·   |                                                        | <b>•</b>                          |                         |
| 1 - Portaria de Alteração de QDD                             | 160101 - SEMEF                          | TEXTO BASE PORTARIA DE ALTERAÇÃO DE QDD (em exercício) | Ativo                             | <b>Dø</b>               |
| 1 - Portaria de Alteração de QDD                             | 160101 - SEMEF                          | TEXTO BASE PORTARIA DE ALTERAÇÃO DE QDD                | Ativo                             | <b>Dø</b>               |

**Importante**: A partir desse módulo o administrador do sistema, gerenciará os texto base que serão exibidos na composição da portaria. "Cadastro Básico > Texto Base". Além disso, você precisa estar habilitado como administrador do sistema e perfil Analisador ou Autorizador para acesso ao menu.

#### PESQUISANDO E ORDENANDO TEXTO BASE

**Pesquisa de valores:** todos os campos do grid possuem opção de filtro por valores, basta preencher os campos logo abaixo dos cabeçalhos e pressionar ENTER;

| Тіро     | Unidade Gestora | Descrição | Status  | Ações |
|----------|-----------------|-----------|---------|-------|
| <b>.</b> |                 |           | <b></b> |       |

**Ordenação:** todos os campos do grid têm a opção de ordenação crescente e decrescente de valores, basta clicar com o mouse no título do campo (cabeçalho em azul);

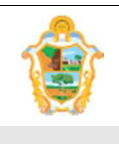

## Projeto: SAltO – Sistema de Alteração Orçamentária (versão 2.0)

## CADASTRANDO UM NOVO TEXTO BASE

Para cadastrar um novo Texto Base, o usuário deve, a partir da tela "Cadastros Básicos > Texto Base", clicar no botão "Novo" (vide imagem a seguir)

Texto Base > Gerenciar

O usuário será direcionado à tela "Texto base> Novo", de acordo com imagem a seguir

O cadastro de Texto Base é formado por 5 Campos: **Tipo, Status, Unidade Gestora, Descrição, Modelo.** 

Para cadastrar um Texto Base, preencha todos os **campos obrigatórios** (Identificados com asterisco "\*"), clique no botão "Salvar";

|   | Bem vinc<br>Perfil: Au  | io(a), Manu<br>utorizador | uel Veiga de C | Diveira         |                                   |               |                 |           | sjele         | s s   | <b>SA</b><br>istema de Alt               | LTO<br>teração Orçamen | ntária (S |
|---|-------------------------|---------------------------|----------------|-----------------|-----------------------------------|---------------|-----------------|-----------|---------------|-------|------------------------------------------|------------------------|-----------|
|   |                         | Página                    | Inicial Ca     | dastros Básicos | <ul> <li>Solicitação -</li> </ul> | Publicações 🔹 | - Administrativ | ro ▼ Rela | tórios 👻 Logo | ut    |                                          |                        |           |
|   |                         |                           |                |                 |                                   | test          | te              |           |               |       |                                          |                        |           |
| Ē | Texto Base > Novo       |                           |                |                 |                                   |               |                 |           |               |       |                                          |                        |           |
|   | Campos com * são obriga | atórios.                  |                |                 |                                   |               |                 |           |               |       |                                          |                        |           |
|   |                         | Tipo *                    | Selecione      |                 | T                                 | Status *      | Selecione       | •         |               |       |                                          |                        |           |
|   | Unidade Ge              | estora *                  | Selecione      |                 |                                   |               |                 | ¥         |               |       |                                          |                        |           |
|   | Desc                    | crição *                  | Descrição      |                 |                                   |               |                 |           |               |       |                                          |                        |           |
|   |                         |                           |                |                 |                                   |               |                 |           |               |       |                                          |                        |           |
|   | M                       | odelo *                   | File 🔻 Ec      | lit ▼ Insert ▼  | View - Format -                   | Table - Too   | ols 🕶           |           |               |       |                                          |                        |           |
|   |                         |                           | 5 6            | Font Sizes 🕶    | Font Family 👻 F                   | ormats 🕶 🖪    | I ⋿ ≡           | 3 =       |               | · @ @ | I all all all all all all all all all al | •                      |           |
|   |                         |                           |                | ¢               |                                   |               |                 |           |               |       |                                          |                        |           |
|   |                         |                           |                |                 |                                   |               |                 |           |               |       |                                          |                        |           |
|   |                         |                           |                |                 |                                   |               |                 |           |               |       |                                          |                        |           |
|   |                         |                           |                |                 |                                   |               |                 |           |               |       |                                          |                        |           |
|   |                         |                           |                |                 |                                   |               |                 |           |               |       |                                          |                        |           |
|   |                         |                           |                |                 |                                   |               |                 |           |               |       |                                          |                        |           |
|   |                         |                           |                |                 |                                   |               |                 |           |               |       |                                          |                        |           |
|   |                         |                           |                |                 |                                   |               |                 |           |               |       |                                          |                        |           |
|   |                         |                           |                |                 |                                   |               |                 |           |               |       |                                          |                        |           |
|   |                         |                           |                |                 |                                   |               |                 |           |               |       |                                          |                        |           |
|   |                         |                           | þ              |                 |                                   |               |                 |           |               |       |                                          | Â                      |           |
|   | 🖺 Salvar                |                           |                |                 |                                   |               |                 |           |               |       |                                          |                        |           |

#### Importante:

 O Filtro do campo de "Unidade Gestora" será de acordo com o campo "Tipo", se tipo = 1 ou 2 o sistema desabilita campo 'Unidade Gestora' e habilita automaticamente a UG "160101 – SEMEF", senão habilita campo 'Unidade Gestora' para seleção de item.

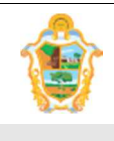

| Proieto: | SAItO – Sistema de Alteração Orcamentária (versão 2.0) |
|----------|--------------------------------------------------------|
|          |                                                        |

- O campo modelo deverá obrigatoriamente ser composto pelas expressões regulares abaixo, na descrição do texto da portaria.
  - {{Numero}} → campo que se refere ao número da portaria
  - $\circ$  {{DataEfeito}} → Data de efeito da portaria ou decreto
  - {{AmparoPrincipal}} → número da lei de QDD
  - {{ComplementoPrincipal}}  $\rightarrow$  número do inciso que complementa a lei
  - {{AmparoSecundario}} → número da lei de Decreto
  - o {{ComplementoSecundario}} → número do inciso que complementa o decreto
  - o {{Assinante}}→ nome do assinante que assinará a portaria
  - $\circ$  {{Cargo}}  $\rightarrow$  nome do cargo do assinante que será exibido na portaria
  - {{DataGeracao}} → data que será publicada a portaria ou decreto
  - {{EmExercicio}} → se o assinante da portaria for o secretário em exercício
  - o {{CargoPrefeito}}→ se o tipo de publicação for decreto adicionar o nome do prefeito
  - {{Assinante2}}→ nome do assinante da Casa Civil que assinará o decreto

#### EXEMPLO

#### DECRETO Nº {{Numero}}, DE {{DataGeracao}}.

ABRE Crédito Adicional Suplementar que especifica no Orçamento Fiscal e da Seguridade Social vigente da Administração Direta e Indireta.

O PREFEITO DE MANAUS, {{EmExercicio}} no uso das competências que lhe conferem os artigos 80, inc. IV, e 128, inc. I, da Lei Orgânica do Município de Manaus,

CONSIDERANDO as disposições legais contidas nos {{ComplementoPrincipal}} da {{AmparoPrincipal}}, e {{ComplementoSecundario}} da {{AmparoSecundario}},

#### DECRETA

Art. 1º Fica aberto, no Orçamento Fiscal e da Seguridade Social Vigente da Administração Direta e Indireta, crédito adicional suplementar de R\$ {{ValorAnexo}}, à conta do inciso IV (Anulação de Dotações Orçamentárias) do art. 18 da Lei nº 2.010, de 01 de julho de 2015, como reforço aos Programas de Trabalho especificados no Anexo I deste Decreto.

Art. 2º O crédito de que trata o art. 1º deste Decreto fica automaticamente registrado no Tribunal de Contas do Estado e será compensado, com importância de igual valor, mediante anulação das dotações especificadas no Anexo II deste Decreto.

Art. 3º Revogadas as disposições em contrário, este Decreto entra em vigor na data de sua publicação, operando seus efeitos a partir de {{DataEfeito}}.

Manaus, {{DataGeracao}}.

{{Prefeito}} {{CargoPrefeito}}

{{Assinante2}} {{Cargo2}}

{{Assinante}} {{Cargo}}

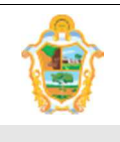

Projeto: SAltO – Sistema de Alteração Orçamentária (versão 2.0)

#### **EXIBINDO TEXTO BASE**

Para exibir os textos cadastrados, o usuário deve, a partir da tela "Cadastros Básicos >Texto Base", (visualizar no grid), correspondente ao registro desejado (vide imagem a seguir)

| 1 - Portaria de Alteração de QDD | 160101 - SEMEF | TEXTO BASE PORTARIA DE ALTERAÇÃO DE QDD (em exercício) | Ativo | C / D       |
|----------------------------------|----------------|--------------------------------------------------------|-------|-------------|
| 1 - Portaria de Alteração de QDD | 160101 - SEMEF | TEXTO BASE PORTARIA DE ALTERAÇÃO DE QDD                | Ativo | Dø <b>b</b> |

## **EXIBINDO OS DADOS DO TEXTO BASE**

Para "Exibir" os dados de um texto base cadastrado, o usuário deve, a partir da tela "Cadastros Básicos>Assinante", clicar no botão "Visualizar", correspondente ao registro desejado (vide imagem a seguir)

|                                  |                |                                                        |       | M          |
|----------------------------------|----------------|--------------------------------------------------------|-------|------------|
| 1 - Portaria de Alteração de QDD | 160101 - SEMEF | TEXTO BASE PORTARIA DE ALTERAÇÃO DE QDD (em exercício) | Ativo | C/1        |
| 1 - Portaria de Alteração de QDD | 160101 - SEMEF | TEXTO BASE PORTARIA DE ALTERAÇÃO DE QDD                | Ativo | <b>₿</b> ∥ |

Em seguida os dados do texto base serão exibidos, (vide imagem abaixo):

| Bem vindo(a), Manuel Veiga de Oliveira<br>Perfii: Autorizador |                                                                                                    | SALTO<br>Sistema de Alteração Orçamentá |
|---------------------------------------------------------------|----------------------------------------------------------------------------------------------------|-----------------------------------------|
| Página                                                        | Inicial Cadastros Básicos 🔻 Solicitação 🔻 Publicações 🔻 Administrativo 🔻 Relatórios 🔻 Logout                                                                                                    |                                         |
|                                                               | teste                                                                                                    |                                         |
| Texto Base > Visualizar                                       |                                                                                                    | Operações 👻                             |
| Tipo *                                                        | 1 - Portaria de Alteração de QDD     ▼ Status * Ativo                                                                                                    | •                                       |
| Unidade Gestora *                                             | 160101 - SEMEF - SECRETARIA MUNICIPAL DE FINANÇAS, TECNOLOGIA DA INFORMAÇÃO E CONTROLE INTERNO                                                                                                    | •                                       |
| Descrição *                                                   | TEXTO BASE PORTARIA DE ALTERAÇÃO DE QDD (em exercício)                                                                                                    |                                         |
| Modelo                                                        | PORTARIA Nº ((Numero))                                                                                                    |                                         |
|                                                               | O SECRETÁRIO MUNICIPAL DE FINANÇAS, TECNOLOGIA DA INFORMAÇÃO E CONTROLE INTERNO, ([Em exercício]) no uso das competências que he conferem os artigos 88, inc. IV, e 128, inc. II da Lei Orgânica do Municipio de Manaus.<br>CONSIDERNDO a autorização contida no ([ComplementoPrincipal]) da ([AmparoPrincipal])<br>RESOLVE:<br>Art. 1º Promover, conforme os anexos le i desta portaria, as alterações do Quadro de Detalhamento de Despesa (QDD) do orgamento de 2016, das Unidades Gestoras específicadas nos respectivos anexos. |                                         |
|                                                               | Art. 2º Esta Portaria entra em vigor na data de sua publicação, operando seus efeitos a partir de {{DataEfeito}}.                                                                                                    |                                         |
|                                                               | CIENTIFIQUE-SE, PUBLIQUE-SE E CUMPRA-SE                                                                                                    |                                         |
|                                                               | Manaus, ((data_corrente))                                                                                                    |                                         |
|                                                               | {{Assinante}}<br>{{Cargo}}                                                                                                    |                                         |
| LOG                                                           |                                                                                                    |                                         |

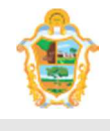

|          | Manual do Administrador do Sistema                     |
|----------|--------------------------------------------------------|
| Projeto: | SAltO – Sistema de Alteração Orçamentária (versão 2.0) |

#### ALTERANDO TEXTO BASE

Para "Alterar" os dados de um texto base cadastrado, o usuário deve, a partir da tela "Cadastros Básicos >Texto Base", clicar no botão "Alterar" (em formato de lápis), correspondente ao registro desejado (vide imagem a seguir)

| 1 - Portaria de Alteração de QDD | 160101 - SEMEF | TEXTO BASE PORTARIA DE ALTERAÇÃO DE QDD (em exercício) | Ativo | Dø <b>d</b> |
|----------------------------------|----------------|--------------------------------------------------------|-------|-------------|
| 1 - Portaria de Alteração de QDD | 160101 - SEMEF | TEXTO BASE PORTARIA DE ALTERAÇÃO DE QDD                | Ativo | Dø0         |

#### Importante:

- Se um texto base possuir vínculo com alguma publicação o sistema permitirá a alteração apenas do campo Status;
- Se um texto base for Tipo = 1 ou Tipo = 2 então o sistema habilitará edição de "Status", "Descrição" e "Modelo". Senão o sistema habilita edição de "UG", "Status", "Descrição" e "Modelo"
- Se o assinante seleciona for do tipo em exercício a expressão regular {{EmExercicio}} será alimentada automaticamente na portaria desde que esteja devidamente cadastrada no texto base padrão.

#### EXCLUINDO TEXTO BASE

Para excluir um Texto Base, o usuário deve, a partir da tela "Cadastros Básicos >Texto Base", clicar no botão "Excluir" (em formato de "lixeira"), correspondente ao registro desejado (vide imagem a seguir)

| 1 - Portaria de Alteração de QDD | 160101 - SEMEF | TEXTO BASE PORTARIA DE ALTERAÇÃO DE QDD (em exercício) | Ativo | <b>Dø</b> |
|----------------------------------|----------------|--------------------------------------------------------|-------|-----------|
| 1 - Portaria de Alteração de QDD | 160101 - SEMEF | TEXTO BASE PORTARIA DE ALTERAÇÃO DE QDD                | Ativo | Dø 🛍      |

#### Importante:

• Só será possível excluir um Texto Base se o mesmo não tiver nenhum "Registro" vinculado ao mesmo. Neste caso, será necessário primeiramente excluir estes elementos;

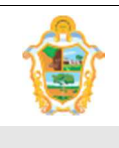

Projeto: SAltO – Sistema de Alteração Orçamentária (versão 2.0)

## (3.4.) GERENCIAR COMPETÊNCIA

## ADMINSTRANDO COMPETÊNCIA

Ao acessar a opção "Cadastros Básicos > Competência", o usuário será conduzido à página "Competência" (vide imagem a seguir), que lista todos os textos base que estão cadastrados e permite acessar um conjunto de funcionalidades, tais como: Pesquisar, Ordenar, Incluir Novo, Alterar e Excluir

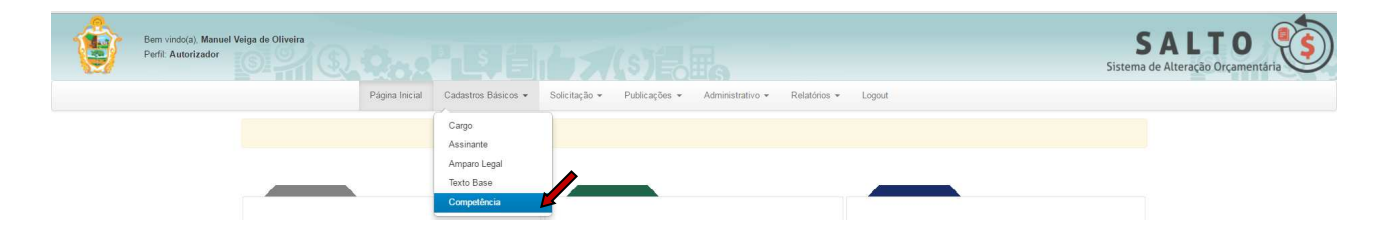

A página exibe os seguintes dados de Competência já cadastradas

- Campos: Mês, Data, Descrição, Status
- Botões: Visualizar, Alterar e Excluir;

| Bem vindo(a), Paulia<br>Perfii: Autorizador<br>Exercício: 2017 | ne Marialva Serra                                    |                                           | SALTO<br>Sistema de Alterações Orçamentá | rias             |
|----------------------------------------------------------------|------------------------------------------------------|-------------------------------------------|------------------------------------------|------------------|
| Pagina                                                         | iniciai Cadastros Basicos + Solicitação + Publicaçõe | ss ▼ Administrativo ▼ Relatorios ▼ Logout |                                          | + Novo           |
|                                                                |                                                      |                                           | Exibindo 1-3                             | de 3 resultados. |
| Mes                                                            | Data                                                 | Descrição                                 | Status                                   | Ações            |
| <b></b>                                                        |                                                      |                                           | •                                        |                  |
| Janeiro                                                        | 02/01/2017                                           | competência de janeiro.                   | Aberta                                   | 🗋 🖉 🛍            |
| Fevereiro                                                      | 01/02/2017                                           | RETROATIVO.                               | Aberta                                   | 🗋 🖉 🛍            |
| Março                                                          | 02/03/2017                                           | abertura da competência de março.         | Aberta                                   | 🗋 / 🛍            |

**Importante**: A partir desse módulo o administrador do sistema, gerenciará o primeiro dia útil de cada competência que serão exibidos na composição da solicitação no campo Mês da Competência. Além disso, você precisa estar habilitado como administrador do sistema e perfil Analisador ou Autorizador para acesso ao menu.

#### PESQUISANDO E ORDENANDO COMPETÊNCIA

**Pesquisa de valores:** todos os campos do grid possuem opção de filtro por valores, basta preencher os campos logo abaixo dos cabeçalhos e pressionar ENTER;

| Mes     | Data | Descrição | Ações |
|---------|------|-----------|-------|
| <b></b> |      |           |       |

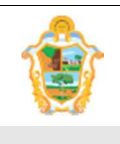

Projeto: SAltO – Sistema de Alteração Orçamentária (versão 2.0)

**Ordenação:** todos os campos do grid têm a opção de ordenação crescente e decrescente de valores, basta clicar com o mouse no título do campo (cabeçalho em azul);

## CADASTRANDO UMA NOVA COMPETÊNCIA

Para cadastrar uma nova data de Competência, o usuário deve, a partir da tela "Cadastros Básicos > Competência", clicar no botão "Novo" (vide imagem a seguir)

Competência

O usuário será direcionado à tela "Competência> Novo", de acordo com imagem a seguir

O cadastro de Competência é formado por 3 Campos: Mês, Data, Descrição.

Para cadastrar uma data útil de Competência, preencha todos os **campos obrigatórios** (Identificados com asterisco "\*"), clique no botão "Salvar";

| Bem vindo(a), Manuel Veiga de Oliveira<br>Perfil: Autorizador                                       | SALTO<br>Sistema de Alteração Orçamentária |
|----------------------------------------------------------------------------------------------------|--------------------------------------------|
| Página Inicial Cadastros Básicos ▼ Solicitação ▼ Publicações ▼ Administrativo ▼ Relatórios ▼ Logout |                                            |
|                                                                                                    |                                            |
| Competência > Novo                                                                                  |                                            |
| Campos com * são obrigatórios.                                                                      |                                            |
| Mes *<br>Janeiro •                                                                                  |                                            |
| Data *                                                                                              |                                            |
| Descrição *                                                                                         |                                            |
|                                                                                                    |                                            |
| Salvar                                                                                              |                                            |

#### Importante:

- O sistema não permite o cadastro de mais de uma data útil para o mesmo mês e ano.
- O sistema não permite o cadastro de data e ano diferente do ano vigente.
- As competências de Janeiro a Novembro serão fechadas automaticamente através da integração com Sistema AFIM por meio da transação fecha mês, a competência de dezembro deverá ser fechada pelo usuário no Sistema SAltO.

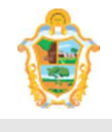

 Manual do Administrador do Sistema

 Projeto:
 SAltO – Sistema de Alteração Orçamentária (versão 2.0)

## **EXIBINDO COMPETÊNCIA**

Para exibir os dias úteis cadastrados, o usuário deve, a partir da tela "Cadastros Básicos >Competência", (visualizar no grid), correspondente ao registro desejado (vide imagem a seguir)

| Janeiro   | 04/01/2016 | ok                                     | D / D |
|-----------|------------|----------------------------------------|-------|
| Dezembro  | 01/12/2016 | m                                      | 🗅 🖉 🛍 |
| Fevereiro | 01/02/2016 | aberto                                 | 000   |
| Março     | 01/03/2016 | abertura de março no primeiro dia útil | 1     |

## **EXIBINDO OS DADOS DA COMPETÊNCIA**

Para "Exibir" os dados de uma competência cadastrada, o usuário deve, a partir da tela "Cadastros Básicos>Competência", clicar no botão "Visualizar", correspondente ao registro desejado (vide imagem a seguir)

|           |            |                                        | M     |
|-----------|------------|----------------------------------------|-------|
| Janeiro   | 04/01/2016 | ok                                     | 000   |
| Dezembro  | 01/12/2016 | ****                                   | D 🖉 🛍 |
| Fevereiro | 01/02/2016 | aberto                                 | 0 🖉 🗇 |
| Março     | 01/03/2016 | abertura de março no primeiro dia útil | 🗋 🖉 🗇 |

Em seguida os dados do texto base serão exibidos, (vide imagem abaixo):

| ٢ | Bem vindo(a), Manuel Veiga de Oliveira<br>Perfi: Autorizador |                                   |                                |                     | SALTO<br>Sistema de Alteração Orçamentária |
|---|--------------------------------------------------------------|-----------------------------------|--------------------------------|---------------------|--------------------------------------------|
|   | Página Inicial                                               | Cadastros Básicos 👻 Solicitação 👻 | Publicações • Administrativo • | Relatórios 👻 Logout |                                            |
|   |                                                              |                                   | te                             | ste                 |                                            |
|   | Competência > Visualizar                                     |                                   |                                |                     | Operações 👻                                |
|   | Campos com * são obrigatórios.                               |                                   |                                |                     |                                            |
|   | Mes *<br>Janeiro <b>v</b>                                    |                                   |                                |                     |                                            |
|   | Data *                                                       |                                   |                                |                     |                                            |
|   | Descrição *                                                  |                                   |                                |                     |                                            |
|   | ůk.                                                          |                                   |                                |                     |                                            |
|   |                                                              |                                   |                                |                     |                                            |

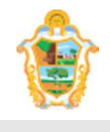

|          | Manual do Administrador do Sistema                     |
|----------|--------------------------------------------------------|
| Projeto: | SAltO – Sistema de Alteração Orçamentária (versão 2.0) |

#### ALTERANDO COMPETÊNCIA

Para "Alterar" os dados de um competência cadastrado, o usuário deve, a partir da tela "Cadastros Básicos >Competência", clicar no botão "Alterar" (em formato de lápis), correspondente ao registro desejado (vide imagem a seguir)

|           |            |                                        | Ļ     |
|-----------|------------|----------------------------------------|-------|
| Janeiro   | 04/01/2016 | ok                                     | C / D |
| Dezembro  | 01/12/2016 | m                                      | C / 🛍 |
| Fevereiro | 01/02/2016 | aberto                                 | 000   |
| Março     | 01/03/2016 | abertura de março no primeiro dia útil | 1     |

#### Importante:

 Se uma competência base possuir vínculo com alguma solicitação o sistema não permitirá a alteração;

## EXCLUINDO COMPETÊNCIA

Para excluir uma Competência, o usuário deve, a partir da tela "Cadastros Básicos >Competência", clicar no botão "Excluir" (em formato de "lixeira"), correspondente ao registro desejado (vide imagem a seguir)

|           |            |                                        | •     |
|-----------|------------|----------------------------------------|-------|
| Janeiro   | 04/01/2016 | ok                                     | 🗋 🖉 🛍 |
| Dezembro  | 01/12/2016 |                                        | 🗋 🖋 🛍 |
| Fevereiro | 01/02/2016 | aberto                                 | D / D |
| Março     | 01/03/2016 | abertura de março no primeiro dia útil | 🗋 🖉 🛍 |

#### Importante:

 Só será possível excluir uma data útil de Competência se o mesma não tiver nenhum "Registro" vinculado ao mesmo. Neste caso, será necessário primeiramente excluir estes elementos;